## 呼吸器診療のトータルケア 2025/7/15(Tue) 19:00~20:30

Z00M ウェビナー

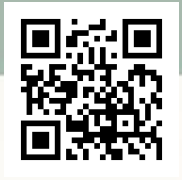

# PROGRAM Lecture 基調講演 19:00~19:30 座長 古屋 直樹 先生 聖マリアンナ医科大学 呼吸器内科 講師 演者 宮城 正行 先生

#### 『転移性脊椎腫瘍治療の実際』

北里大学医学部 整形外科学 診療准教授

特別講演 19:30~20:30

座長 猶木 克彦 先生 北里大学医学部 呼吸器内科学 主任教授

演者 橋口 さおり 先生 聖マリアンナ医科大学 緩和医療学講座 主任教授

### 『がん性疼痛治療のピットフォール -神経障害の要素まで意識する-』

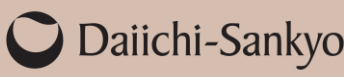

—— 主

催

芳名帳及びログイン時に記載頂きましたご施設名、ご芳名につきましては、 医薬品の適正使用情報および医学・薬学に関する情報提供のために利用させていただくことがございます。 何卒、ご理解とご協力を賜りますようお願い申し上げます。

#### Web講演会ご視聴方法

ZOOM Webinarによるご視聴は、事務局よりご案内差し上げた先生のみとなっております。 なお、本講演会は医療用医薬品に関する情報を取り扱いますので、医療関係者以外の方がいらっしゃる 公共の場所などからのアクセスはお控えください。また、録音、録画、撮影等はお控えください。

ZOOM Webinarによる 推奨ご視聴環境 <sup>インターネット環境の良い場所</sup>

での接続をお願いします

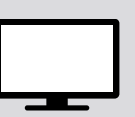

PC Windows、MacOS サポートブラウザ Google Chrome モバイル ダレット

必要です。

ZOOMアプリのインストールが

その他環境についてはZOOM公式サイトでご確認下さい。

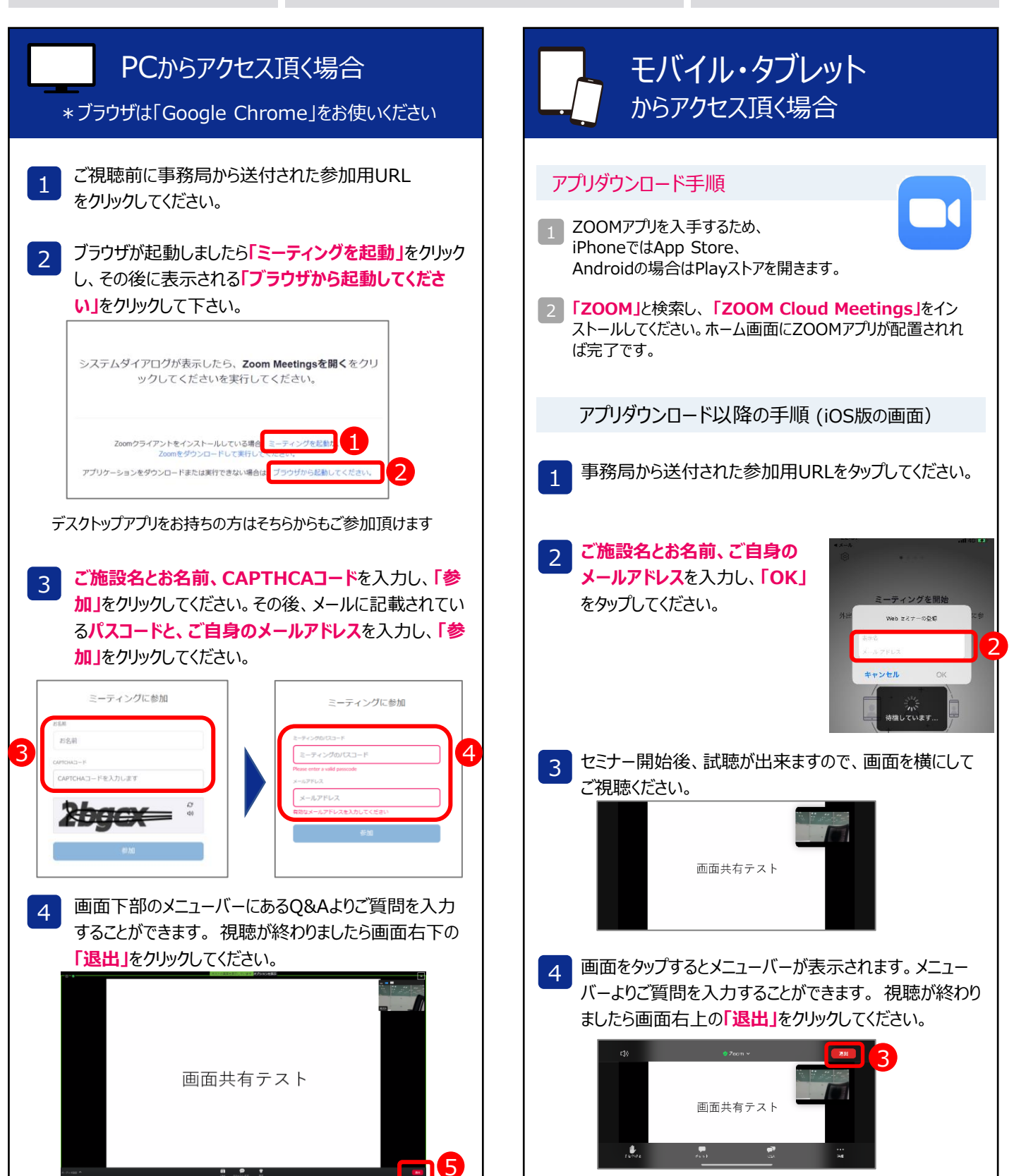